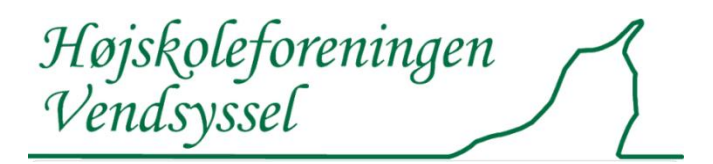

## Vejledning i betaling af kontingent og tilmelding til arrangementer

## 1. Kontingent

Tryk på "Kontingent" på www.højskoleforeningen-Vendsyssel.dk

| Højskoleforeningen<br>Vendsyssel                                                                                                    |  |  |  |
|----------------------------------------------------------------------------------------------------|--|--|--|
| Herefter kommer man til denne side.                                                                                                    |  |  |  |
| Forsiden Om os Arrangementer Tilmelding Kontakt Bliv medlem Kontingent                                                                                                    |  |  |  |
| Betaling af kontingent<br>Medlemmer af Højskoleforeningen betaler kontingen direkte via foreningens Conventus-system.<br>Kontingentet for 2015-16 er kr. 125,00.<br>Adgang til betaling: Tryk på Betaling af kontingent |  |  |  |
| Vejledning                                                                                                    |  |  |  |
| Se Vejledning til betaling af kontingent og tilmelding til arrangementer her.                                                                                                    |  |  |  |
| Nvt medlem                                                                                                    |  |  |  |

Tryk på "Betaling af kontingent", hvorefter Conventus-siden kommer frem, og her vælges "Kontingent for det aktuelle år"

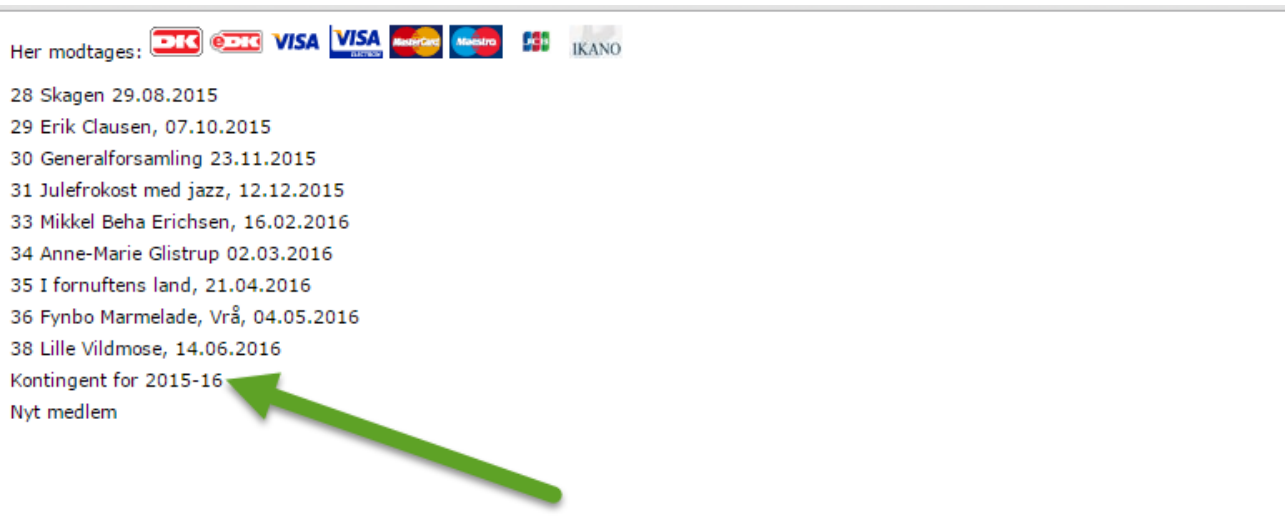

| Titel:<br>Pris:<br>Betaling: | Kontingent for 2015-16<br>125,- DKK<br>Betalingskort |
|------------------------------|------------------------------------------------------|
|                              | Tilmeld                                              |
|                              |                                                      |

På næste skærm logges ind med e-mailadresse eller mobiltelefonnummer.

Skulle du have glemt adgangskode, tryk på "Glemt adgangskode" og du har din kode inden for få sekunder. Husk at sætte hak i "Accepter handelsbetingelser"!

| Højskoleforening<br>Mimersvej 5<br>9700 Brøndersle        | en Vendsyssel<br>v                                                      |            |
|-----------------------------------------------------------|-------------------------------------------------------------------------|------------|
| Hold: Kontingent<br>Betaling: Betaling<br>Pris: 125,- DKK | for 2015-16<br>gskort                                                   | Vejledning |
| E-mail el. mobil:                                         | beritskovgaard@gmail.com                                                |            |
| Adgangskode:                                              | •••••                                                                   |            |
| ~                                                         | <ul> <li>Accepter <u>handelsbetingelser</u></li> <li>Tilmeld</li> </ul> |            |
|                                                           | Glemt adgangskode?                                                      |            |

På næste side vælges betalingstype:

# Højskoleforeningen Vendsyssel<sup>®</sup>

Vælg betalingstype » Gennemfør betaling » Kvittering Ordrenr.: 0026 Dankort / Visa-Dankort eDankort -16 €-K Type: Betaling Mastercard Maestro (3D) Valuta: DKK Beløb: 125,00 Mastercard (3D) Mastercard-Debet Mastercard-Debet (3D) VISA Visa Visa (3D) VISA Visa-Electron VISA Visa-Electron (3D) JCB JCB JCB (3D)

QuickPay

| Højskoleforeningen Vendsyssel                                             |                                                                                           |  |
|---------------------------------------------------------------------------|-------------------------------------------------------------------------------------------|--|
| Kortnummer:<br>Udløbsdato (mm/yy):<br>Kontrolcifre:<br>Gennemfør betaling | (Skift betalingstype)<br>Ordrenr.: 0027<br>Type: Betaling<br>Valuta: DKK<br>Beløb: 125,00 |  |
| QuickPay                                                                  | '<br>Certified by Payment Card Industry<br>All communication is SSL encrypted             |  |

#### Herefter får man kvitteringen:

#### Kvittering

| Organisation: | Højskoleforeningen Vendsyssel<br>Mimersvej 5<br>9700 Brønderslev |
|---------------|------------------------------------------------------------------|
| Hold:         | Kontingent for 2015-16                                           |
| Træning:      |                                                                  |
| Periode:      |                                                                  |
| Aldersgruppe: |                                                                  |
| Om holdet:    |                                                                  |
| Pris:         | 125,- DKK                                                        |
| Betaling:     | Gennemført (22-08-15)                                            |
| Betalingsid:  | 27                                                               |
| Medlems ID:   | 744914                                                           |
| Navn:         | Berit Skovgaard                                                  |
| Adresse1:     | Sommervænget 19                                                  |
| Adresse2:     |                                                                  |
| Postnr.:      | 9700 Brønderslev                                                 |
| Tlf.:         | 22860129                                                         |
| Mobil:        |                                                                  |
| E-mail:       | beritskovgaard@gmail.com                                         |
|               |                                                                  |

Print Luk vinduet

som også sendes pr. e-mail.

## 2. Arrangementer

Tryk på "Tilmelding" på www.højskoleforeningen-vendsyssel.dk

| Højskoleforeningen<br>Vendsyssel                                       |
|------------------------------------------------------------------------|
| Forsiden Om os Arrangementer Tilmelding Kontakt Bliv medlem Kontingent |

Herefter kommer man til siden

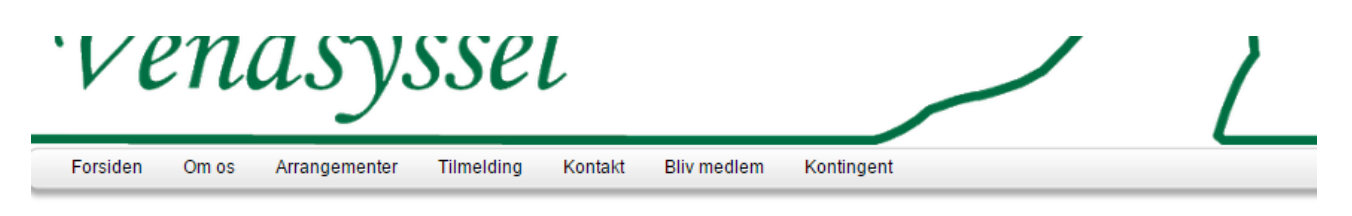

### Arrangementer i 2015-16

Læs mere om de enkelte arrangementer ved at klikke på arrangementet i højre kolonne!

Tilmelding kan ske via menupunktet Tilmelding på forsiden eller ved tryk på "Tilmeld" her på siden.

| Tilmeid                                  |                                                                              |  |
|------------------------------------------|------------------------------------------------------------------------------|--|
| Lørdag den 29. august 2015, kl. 09.00    | Tur til Skagen                                                               |  |
| Onsdag, den 7. oktober 2015, kl. 19.30   | Erik Clausen kommer til byen                                                 |  |
| 1023. oktober 2015                       | Rejse til Ghana - Udsolgt                                                    |  |
| Mandag, den 23. november 2015, kl. 18.00 | Generalforsamling i DGI Huset, Åbybro                                        |  |
| Lørdag, den 12. december 2015, kl. 18.00 | Julefrokost med jazzmusik på Restaurant Futten, Blokhus                      |  |
| Fredag, den 29. januar 2016              | DGI International Gym Show 2016 i Gigantium, Aalborg Tilmelding abnes senere |  |
| Tirsdag, den 16. februar 2016, kl. 19.30 | Til søs med Mikkel Beha Erichsen                                             |  |
| Onsdag, den 2. marts 2016, kl. 19.30     | Anne Marie Glistrup om sin far Mogens Glistrup                               |  |
| Torsdag, den 21. april 2016, kl. 19.30   | l fornuftens land på Vendsyssel Teater                                       |  |
| Onsdag, den 4. maj 2016, kl. 19.00       | Besøg på Fynbo Marmelade, Vrå                                                |  |
| Fredag/lørdag den 27./28. maj 2016       | Bustur til København inkl. Bakken og Cirkusrevyen Tilmelding åbnes senere    |  |
| Tirsdag, den 14. juni 2016, kl. 17.00    | Besøg i Lille Vildmose                                                       |  |

Og herefter tilmeldes og betales som ovenfor ved "kontingent".